## Manual para el pago de inscripción

#### 1. Modalidade; de pago

#### 1.1 Pago en Caja de la Universidad

- Se realiza únicamente con tarjeta de crédito o débito
- Horario: Lunes a viernes de 9 a 2pm y de 4 a 7pm

#### 1.2 Pago en línea o Depósito en banco

- Ingresa a la página de la universidad: <u>www.anahuacpuebla.org</u>
- En la parte superior encontrarás el apartado "Acceso directo"
- Desplega la opción y da click en **\$10** Sistema Integral Universitario

| AND AND AND AND AND AND AND AND AND AND | An            | áhuac                      | <ul> <li>ACCESOS DIRECTOS</li> <li>CALENDARIO<br/>BIBLIOTECA</li> <li>CKBOARD</li> <li>CKBOARD</li> <li>CM-REO ANÁHUAC</li> </ul> | INICIO N<br>EXAMEN<br>ADMISIÓN<br>TEBRERO<br>13 | OSOTROS CONTACTO         |
|-----------------------------------------|---------------|----------------------------|----------------------------------------------------------------------------------------------------|-------------------------------------------------|--------------------------|
| Admisiones                              | Licenciaturas | Maestrías y Especialidades | Diplomados y Cursos                                                                                                    | Alumno Anáhuac                                  | Docente / Administrativo |
|                                         |               |                            | EPORTISTA ANÁHUAC<br>NOS GINAR SILMIPRE<br>NO ASUALOUIER PROTO<br>RIGHTA VICTORIA<br>de Borque                                    | Anáh                                            |                          |

- Proporciona tu ID Usuario o número de expediente y el NIP que será tu fecha de nacimiento (DDMMAA) para accesar:
  - Tu NIP es provisional, deberás cambiarlo por seguridad
  - Encontrarás un aviso que "TU NIP HA EXPIRADO"
  - Renovarlo con 6 dígitos numéricos

# Sistema Integral Universitario

### Institución actual es UAP

- Al acceder al sistema autorizo el uso de mi información personal para todos los fines académicos y administrativos de la Universidad
   Anáhuac. Consulta el aviso de privacidad de la Universidad Anáhuac.
  - Por favor escribe tu Número de identificación de usuario (User ID) y tu Número de identificación Personal (PIN).
  - 1.- El user ID se compone del prefijo correspondiente seguido de tu número de expediente
  - 2.-Tu PIN es tu fecha de nacimiento. (DDMMAA)

Ŷ

Para proteger tu cuenta, cuando termines cierra tu navegador.

ID Usuario: 00040723

.....

Acceso ¿Clic aquí para Ayuda con Acceso?

VERSIÓN: 8.4

NIP:

AYUDA | SALIR

• Da clic en "Servicios al Alumno"

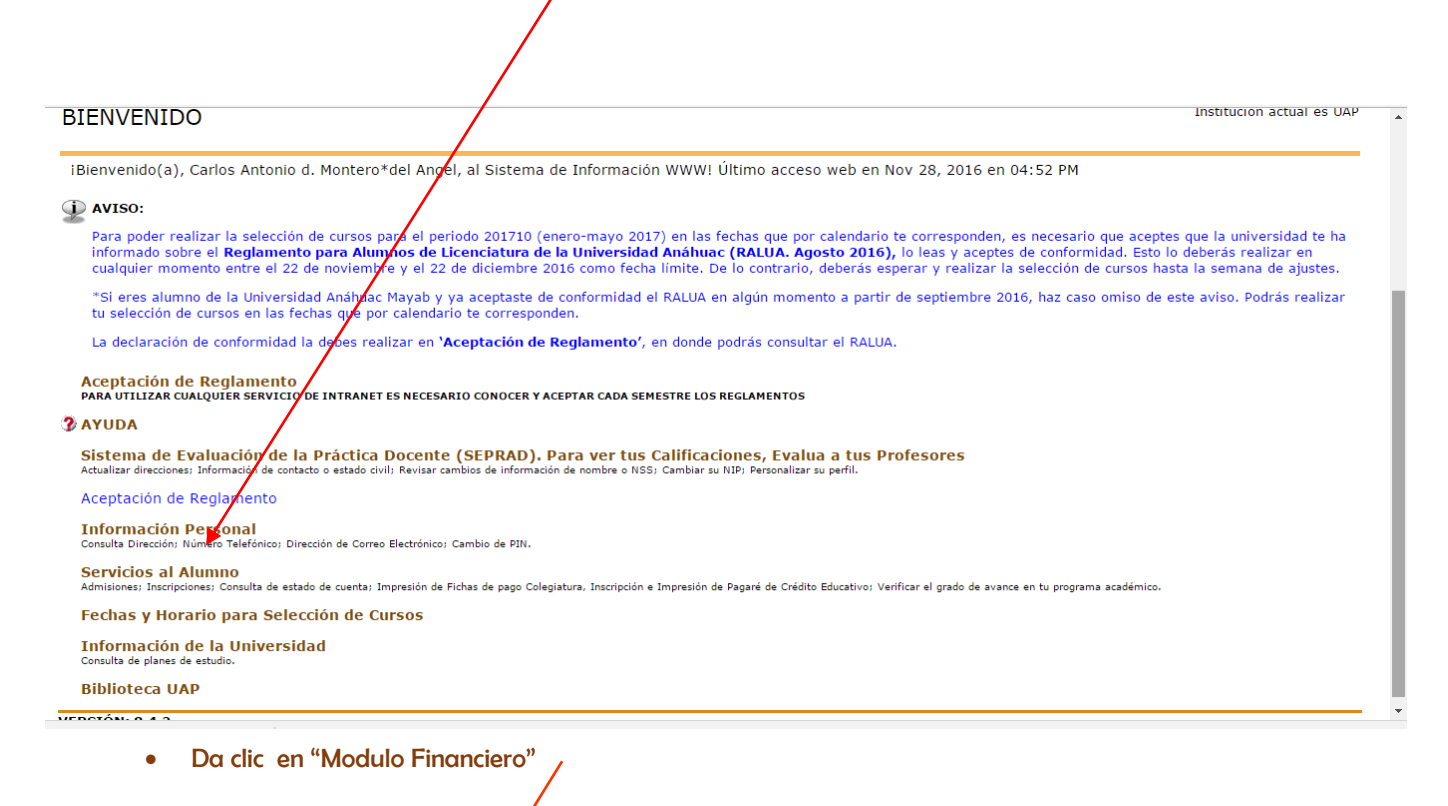

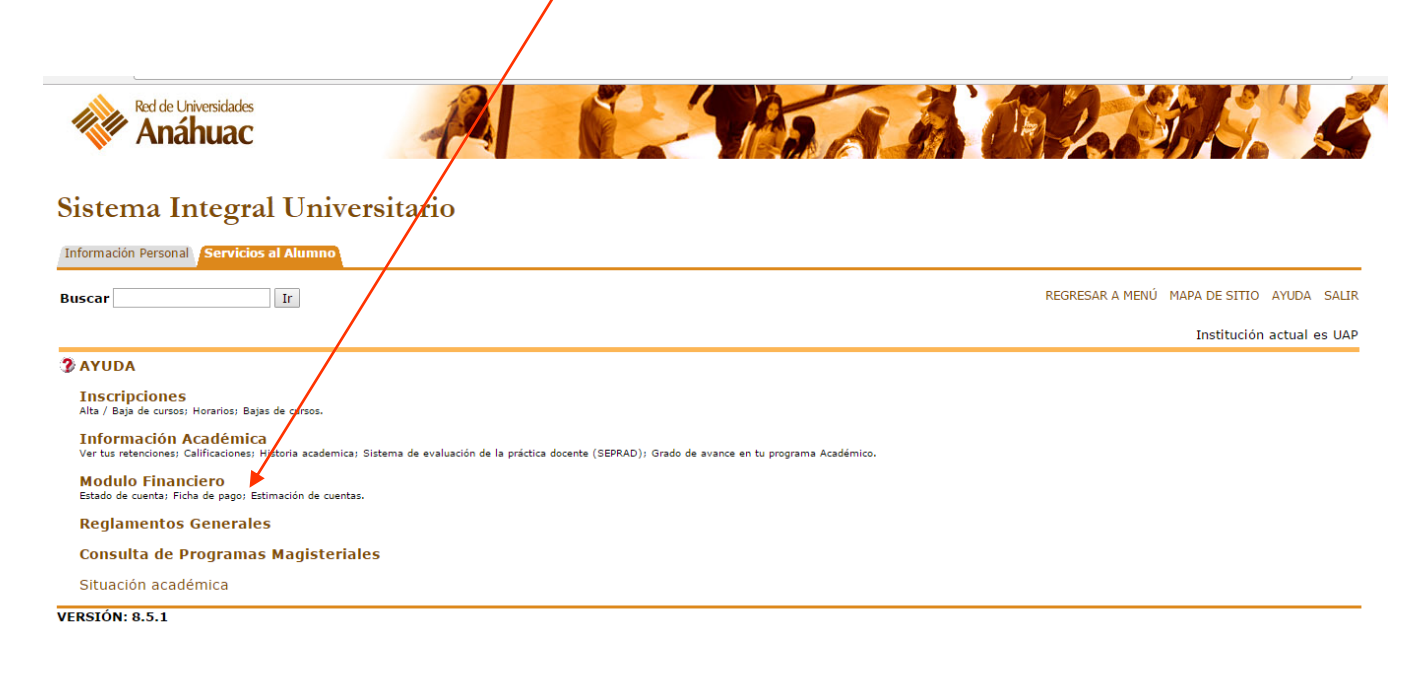

Da clic en "Ficha de Pago de Inscripción (Licenciatura y Posgrado) PDF"

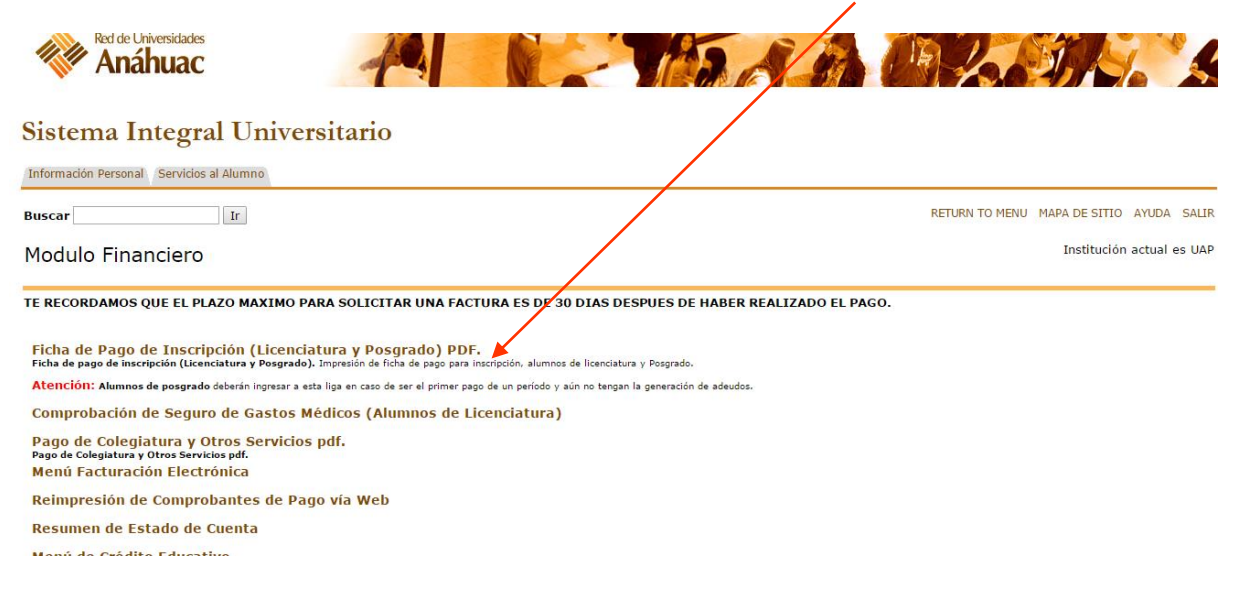

 Definir método de pago de Seguro de Gastos Médicos Mayores o comprobación de seguro según sea el caso y seguir los pasos indicados.

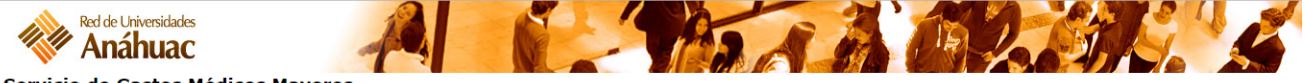

Servicio de Gastos Médicos Mayores

Ahora su inscripción incluye un beneficio que le ayudará a recuperar su salud en caso de accidente o enfermedad, en cualquier lugar y a cualquier hora: un seguro de gastos médicos mayores. Si cuenta con un seguro de gastos médicos mayores similar a éste, podrá comprobarlo eligiendo la opción "Comprobaré el seguro" y anotando los datos que se le solicitan. Para mayor información favor de dar clic aquí.

El costo del seguro es de \$ 1,618.00

¿Desea pagarlo con la inscripción o comprobarlo?

Con la inscripción (una vez adquirido, ya no será posible cancelarlo)

Comprobaré el Seguro (una vez comprobado, ya no será posible adquirirlo)

RECUERDA QUE UNA VEZ QUE ELIJAS LA OPCIÓN DE PAGAR SEGURO, O COMPROBARLO, YA NO PODRÁS MODIFICARLO.

Continuar

A) En caso de seleccionar "Comprobaré el Seguro" deberás de ingresar los datos solicitados para que se desactive el cargo de la ficha de pago y dar clic en la opción "Guardar los datos e Imprimir ficha"

| Mambra                                                                                                    |                                                                                                    |                                                                                                    |                                                                                                    |                                                                                                    |                                                                                               |
|----------------------------------------------------------------------------------------------------|----------------------------------------------------------------------------------------------------|----------------------------------------------------------------------------------------------------|----------------------------------------------------------------------------------------------------|----------------------------------------------------------------------------------------------------|-----------------------------------------------------------------------------------------------|
| DIAMARA NO FRANCIS                                                                                                    | Número de póliza*                                                                                                    |                                                                                                    |                                                                                                    |                                                                                                    |                                                                                               |
| Fecha de vencimiento póliza* (dd/mm/aaaa)                                                                                                    |                                                                                                    |                                                                                                    |                                                                                                    |                                                                                                    |                                                                                               |
| ,                                                                                                    | Si la póliza<br>Monto asegurado \$*                                                                                                    | a del seguro es SIN LÍMITE, f                                                                                                    | avor de activar la casilla.                                                                                                    |                                                                                                    |                                                                                               |
| La universidad se reserva el derecho de                                                                                                    | solicitar copia de dicha póliza                                                                                                    |                                                                                                    |                                                                                                    | *Campos oblig                                                                                            | gatorios                                                                                      |
| Guarda                                                                                                    | ar los datos e Imprimir ficha                                                                                                    |                                                                                                    | Regre                                                                                                    | sar                                                                                                    |                                                                                               |
| Selecciona la opción des<br>crédito"                                                                                                    | eada: "Deseo impr                                                                                                    | imir ficha ban                                                                                                    | caria" o "Dese                                                                                                    | o pagar co                                                                                               | n tarjeta de                                                                                  |
| Selecciona la opción des<br>crédito"  Deseo Imprimir Ficha Banc Deseo Pagar con Tarjeta de Incluye Servicio de Ed Servicio de Educación Garantizada podra continuar sus estudi argo acepta las condiciones que aplican para este servicio, las co                                 | eada: "Deseo impr<br>aria<br>e Crédito<br>ucación Garantizada<br>os de Licenciatura en caso del falicimiento de<br>vales podrá consultar aquí (SERVICIO DE ED                                                                                                    | su padre o tutor el cual se registro<br>UCACION GARANTIZADA), Si no o                                                                                                    | caria" o "Dese                                                                                                    | o pagar con<br>a o necesita cambiario debe<br>active la palomita.                                        | n tarjeta de<br>Ver políticas de aplicaci<br>rá llenar la forma correspondiente en la Caja d  |
| Selecciona la opción des<br>crédito"<br>Deseo Imprimir Ficha Banc<br>Deseo Pagar con Tarjeta de<br>Incluye Servicio de Educación Garanizada podra continuar sus estudi<br>argo acepta las condiciones que aplican para este servicio, las co                                      | ección Garantizada<br>os de Loenciatura en caso del fallecimiento de<br>vales podrá consultar aquí (SERVICIO DE ED<br>Concepto de pago                                                                                                    | imir ficha ban<br>su padre o tutor el cual se registro<br>UCACION GARANTIZADA), ŝi no o<br>Importe Total                                                                                                    | caria" o "Dese                                                                                                    | o pagar col<br>a o necesita cambiario debe<br>active la palomita.<br><b>Io en el banco</b>               | n tarjeta de<br>Ver políticas de aplicaci<br>rá llenar la forma correspondiente en la Caja d  |
| Selecciona la opción des<br>crédito"<br>Deseo Imprimir Ficha Banc<br>Deseo Pagar con Tarjeta de<br>Incluye Servicio de Ed<br>estrucio de Educación Garantizada podra continuar sus estudi<br>argo acepta las condiciones que aplican para este servicio, las co<br>Inscripció     | eada: "Deseo impr<br>aria<br>e Crédito<br>ucación Garantizada<br>los de Idenciatura en caso del fallecimiento de<br>alales podrá consultar aquí (BERVICIO DE ED<br>Concepto de pago<br>ion periodo futuro                                                                                    | su padre o bitor el cual se registro<br>UCACION GARANTIZADA), Si no<br>Importe Total<br>\$ 6,075.00                                                                                                    | caria" o "Dese<br>en su solicitud de admisión (si dess<br>desea que incluya éste servicio des<br>Fecha límite de pag                           | o pagar con<br>a o necesita cambiarlo debe<br>active la palomta.<br>Io en el banco<br>29/02/2016         | n tarjeta de<br>Ver políticas de aplicaci<br>rá llenar la forma correspondiente en la Caja d  |
| Selecciona la opción des<br>crédito"<br>Deseo Imprimir Ficha Banc<br>Deseo Pagar con Tarjeta de<br>Incluye Servicio de Ed<br>tel Servicio de Educación Garentizada podra continuar sus estudi<br>argo acepta las condiciones que aplican para este servicio, las cu<br>Inscripció | ecada: "Deseo impr<br>aria<br>e Crédito<br>ucación Garantizada<br>os de Licenciatura en caso del faliccimiento de<br>alales podrà consultar aquí (SERVICIO DE ED<br>Concepto de pago<br>in periodo futuro                                                                                    | su padre o Mitor el cuel se registro<br>UCACION GARANTIZADA), Si no<br>Importe Total<br>\$ 6,075.00<br>Detalle del Monto a Pagar                                                                            | caria" o "Dese                                                                                                    | o pagar con<br>a o necesila cambiario debe<br>active la palomita.<br><b>10 en el banco</b><br>29/02/2016 | n tarjeta de<br>Ver políticas de aplicaci<br>rá llenar la forma correspondiente en la Caja d  |
| Selecciona la opción des<br>crédito"<br>Deseo Imprimir Ficha Banc<br>Deseo Pagar con Tarjeta de<br>Incluye Servicio de Educación Garentizada podra confirmar sus estudi<br>argo acepta las condiciones que aplican para este servicio, las co<br>Inscripció                       | ecada: "Deseo impr<br>aria<br>e Crédito<br>ucación Garantizada<br>los de Licenciatura en caso del fallecimiento de<br>alales podrá consultar aquí (SERVICIO DE ED<br>Concepto de pago<br>in periodo futuro<br>Código                                                                         | imir ficha ban<br>su padre o tutor el cual se registro<br>UCACION GARANTIZADA), Si no<br>Importe Total<br>\$ 6,075.00<br>Detalle del Monto a Pagar<br>Concepto<br>pago                                      | caria" o "Dese<br>en su solicitud de admisión (si dese<br>desea que incluya éste servicio des<br>Fecha limite de pag<br>de Importe             | o pagar con<br>a o necesila cambiario debe<br>active la palomíta.<br>Io en el banco<br>29/02/2016        | n tarjeta de<br>Ver políticas de aplicaci<br>ará llenar la forma correspondiente en la Caja d |
| Selecciona la opción des<br>crédito"<br>Deseo Imprimir Ficha Banc<br>Deseo Pagar con Tarjeta de<br>Incluye Servicio de Educación Garanizada podra continuar sus estudi<br>argo acesta las condiciones que aplican para este servicio, las cu<br>Inscripció                        | ecada: "Deseo impr<br>aria<br>e Crédito<br>ucación Garantizada<br>os de luenciatura en caso del fallecimiento de<br>alales podrà consultar aquí (SERVICIO DE ED<br>Concepto de pago<br>on periodo futuro<br>Código<br>Servicio Gastos Medicos Mayore                                         | imir ficha ban<br>su padre o bitor el cual se registro<br>UCACION GARANTIZADA), Si no<br>Importe Total<br>\$ 6,075.00<br>Detalle del Monto a Pagar<br>Concepto<br>pago<br>2145                              | en su solicitud de admisión (si dess<br>desea que incluya éste servicio des<br>Fecha límite de pag<br>de Importe                               | o pagar con<br>a o necesita cambiario debe<br>active la palomita.<br>po en el banco<br>29/02/2016        | n tarjeta de<br>Ver políticas de aplicaci<br>rá llenar la forma correspondiente en la Caja d  |
| Selecciona la opción des<br>crédito"<br>Deseo Imprimir Ficha Banc<br>Deseo Pagar con Tarjeta de<br>Incluye Servicio de Ed<br>del Servicio de Educación Garantizada podra continuar sus estudi<br>argo acepta las condiciones que aplican para este servicio, las co               | ecada: "Deseo impr<br>aria<br>e Crédito<br>ucación Garantizada<br>os de Licenciatura en caso del faliccimiento de<br>nales podrá consultar aqui (SERVICIO DE ED<br>Concepto de pago<br>in periodo futuro<br>Código<br>Servicio Gastos Medicos Mayore<br>Inscripcion                          | imir ficha ban<br>supade o Mitr el cuel se registro<br>UCACION GARANTIZADA), Si no<br>Importe Total<br>\$ 6,075.00<br>Detalle del Monto a Pagar<br>Concepto<br>pago<br>2145<br>0001                         | en su solicitud de admisión (si dese<br>Jesea que incluya éste servicio des<br>Fecha límite de pag<br>de Importe                               | o pagar con<br>a o necesila cambiario debe<br>active la palomita.<br><b>10 en el banco</b><br>29/02/2016 | n tarjeta de<br>Ver políticas de aplicaci<br>rá lienar la forma correspondiente en la Caja d  |
| Selecciona la opción des<br>crédito"<br>Oeseo Imprimir Ficha Banc<br>Deseo Pagar con Tarjeta de<br>Incluye Servicio de Ed<br>tel Servicio de Educación Garanizada podre continuar sus estudi<br>argo acepta las condiciones que aplican para este servicio, las co<br>Inscripció  | ecada: "Deseo impr<br>aria<br>e crédito<br>ucación Garantizada<br>los de Licenciatura en caso del fallecimiento de<br>alales podrá consultar aquí (SERVICIO DE ED<br>Concepto de pago<br>in periodo futuro<br>Código<br>Servicio Gastos Medicos Mayore<br>Inscripcion<br>NO incluye Servicio | imir ficha ban<br>su padre o butor el cual se registro<br>UCACION GARANTIZADA), Si no<br>Importe Total<br>\$ 6,075.00<br>Detalle del Monto a Pagar<br>Concepto<br>pago<br>2145<br>0001<br>viccio de Educaci | caria" o "Dese<br>en su solicitud de admisión (si dese<br>sesea que incluya éste servicio des<br>Fecha límite de pag<br>de Importe<br>\$<br>\$ | o pagar con<br>a o necesila cambiario debe<br>active la palomta.<br><b>Jo en el banco</b><br>29/02/2016  | n tarjeta de<br>Ver políticas de aplicaci<br>ará llenar la forma correspondiente en la Caja d |

• Verifica que el concepto de pago sea correcto.

\*Si tu opción fue imprimir la ficha, descárgala en pdf e imprímela. Preséntala en el banco de tu preferencia (Scotiabank, Santander y Banamex).

| *Si tu opción fue pago con tarieta de crédit                                                                                            | to, sólo ingresa los datos v obtén el c                                                                                                    | omprobante de transacción.                                         |
|----------------------------------------------------------------------------------------------------|----------------------------------------------------------------------------------------------------|--------------------------------------------------------------------|
|                                                                                                    |                                                                                                    |                                                                    |
| Selección de Tipo de Tarjeta                                                                                                    |                                                                                                    | Feb 22, 2016 01:04 PM                                              |
| A continuación encontrará el monto total del pago que desea re<br>realizará el pago y presignar el botón <b>Efectuar Pago</b> en caso o | ealizar. Para continuar con la transacción favor de sel-<br>contrario presionar el botón Regresar                                                         | eccionar el tipo de tarjeta de crédito con la que                  |
| Favor de no dar doble                                                                                                    | click para evitar que se realice un doble car                                                                                                    | go en la tarjeta                                                   |
|                                                                                                    | Pago Total \$: 6,075.00                                                                                                    |                                                                    |
|                                                                                                    | Tarjetas de Crédito VISA / MasterCard 🔾                                                                                                    |                                                                    |
|                                                                                                    | Tarjeta de Crédito American Express 🔿                                                                                                    |                                                                    |
| Efe                                                                                                    | ctuar Pago Regresar                                                                                                    |                                                                    |
| Notas:<br>Para que su pago pueda ser procesado, es nece<br>durante la transacción, favor de comunicarse a<br><b>horas.</b>              | ssario que ingrese los datos de la tarjeta de crédito tal como aparecen en la<br>su Universidad. El pago que está por realizar, se verá reflejado en el e | misma. Si se presenta algún error<br>stado de cuenta después de 24 |
| VERSIÓN: 7.4                                                                                                    |                                                                                                    | Anáhuac                                                            |

## iBienvenid@ a la Universidad Anáhuac Puebla!

Si tienes alguna duda sobre el proceso de admisión puedes contactar a un asesor preuniversitario:

Teléfono: (222) 1691069 ext. 255, 256, 257, 258, 286 y 296.

Correo: admision.uap@anahuac.mx